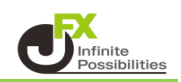

1 取引画面を拡大・縮小したときに、外枠と各ウィンドウの大きさを連動させることが出来ます。 取引画面下部のタブをクリックし、【全ウィンドウを外枠に連動】をクリックします。

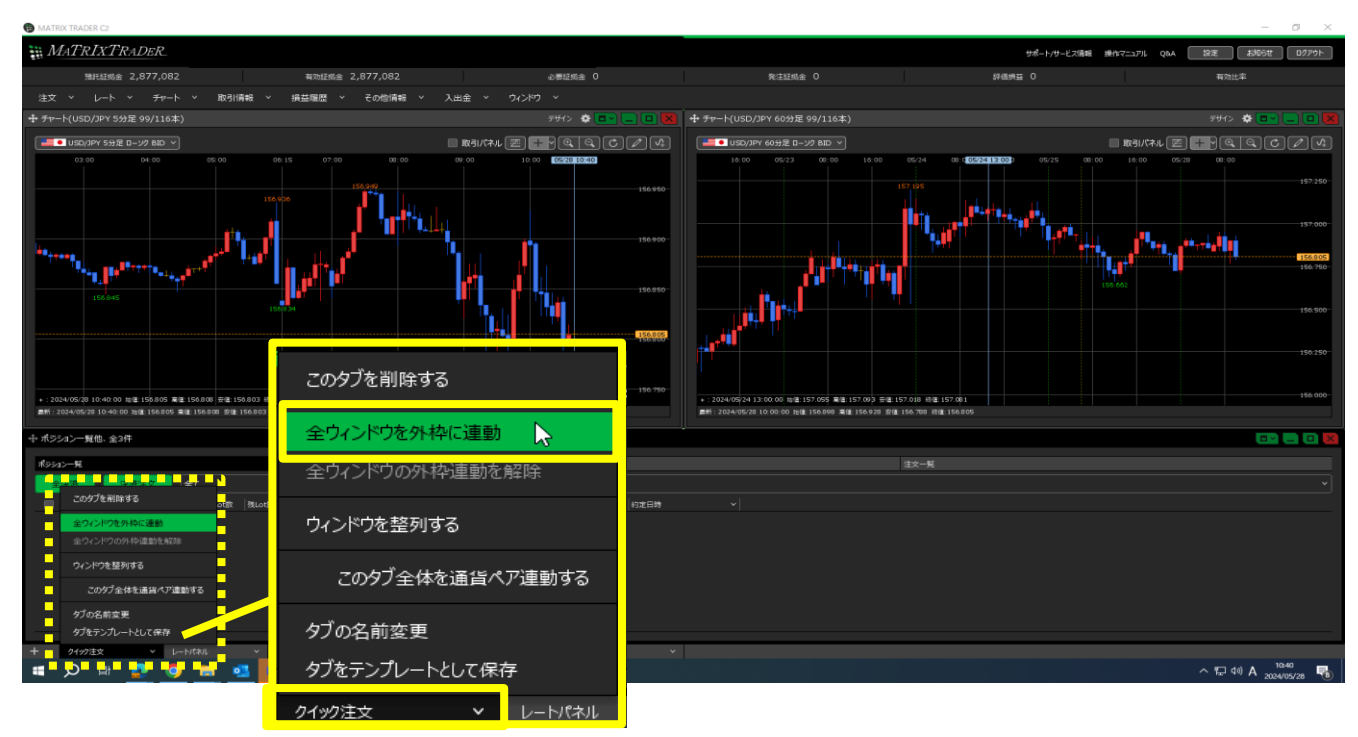

2 取引画面が外枠に連動して縮小されました。

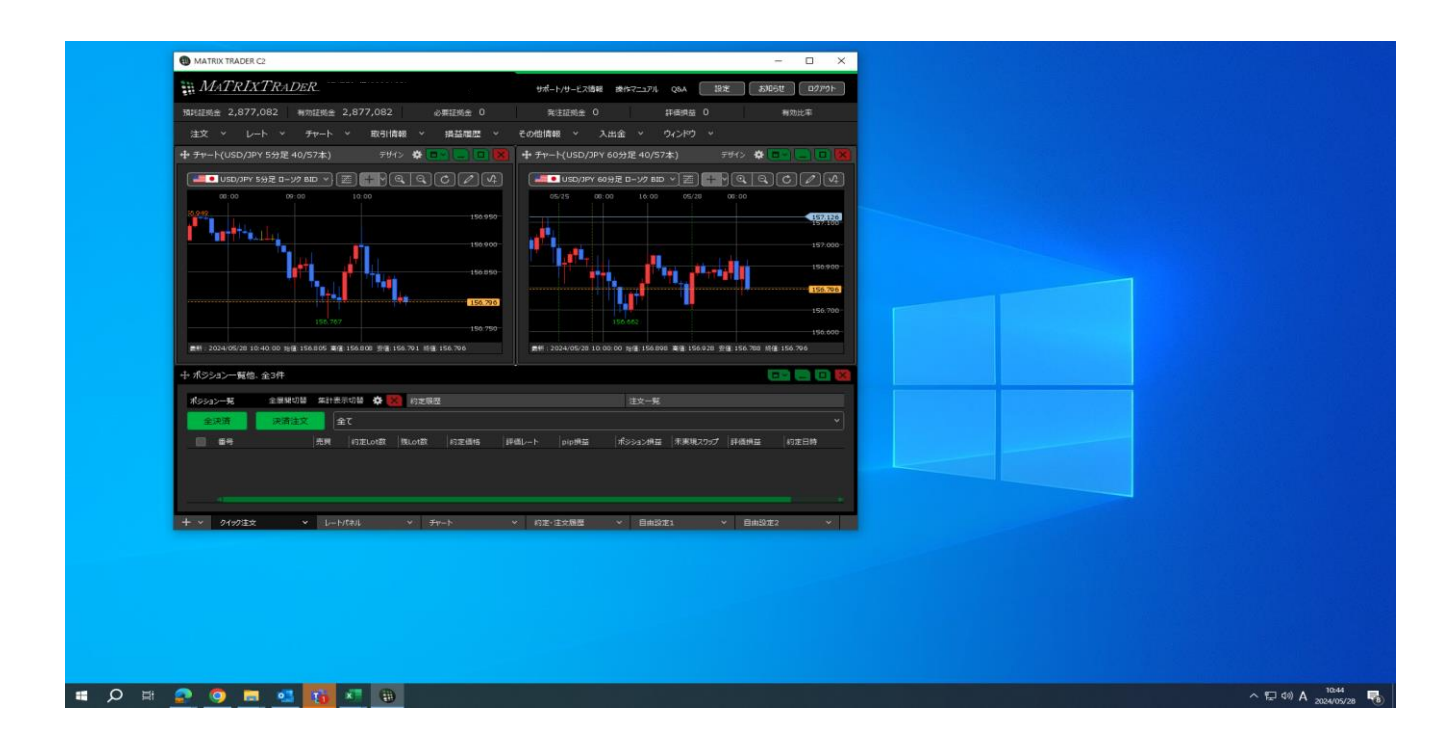

## 3「全ウィンドウの外枠連動を解除」をクリックすると、取引画面を拡大しても連動されません。

| 100WI . 2           |                 | 6 安置,150,705 彩度,150,768 |                  |      |     | 編集1,2024/05/28 10.00.00 )計画,150.898  開通,150.928  受通,150.754 (約量,150.788 |       |    |       |                |         |      |   |  |
|---------------------|-----------------|-------------------------|------------------|------|-----|-------------------------------------------------------------------------|-------|----|-------|----------------|---------|------|---|--|
| ⊕ ポジ <mark>:</mark> | このタブを削除する       |                         |                  |      |     |                                                                         |       |    |       |                |         |      |   |  |
| ポシショ                | 全ウィンドウを外枠に連動    | <b>*</b> ×              | 約定履歴             |      |     | 注文                                                                      |       |    |       |                |         |      |   |  |
| 全                   | 全ウィンドウの外枠連動を解除  |                         |                  |      |     |                                                                         |       |    |       |                |         |      |   |  |
|                     | ウィンドウを整列する      | ot数                     | 残Lot数            | 約定価格 | 評価レ | -ト                                                                      | pip損益 | ポジ | ション摂益 | 未実現スワップ        | 評価損益    | 約定日時 |   |  |
|                     | このタブ全体を通貨ペア連動する |                         |                  |      |     |                                                                         |       |    |       |                |         |      |   |  |
|                     | タブの名前変更         | -                       |                  |      |     |                                                                         |       |    |       |                |         |      |   |  |
|                     | タブをテンプレートとして保存  |                         |                  |      |     |                                                                         |       |    |       |                |         |      |   |  |
| + ~                 | クイック注文 > レートパネル |                         | v <del>J</del> P | -ト   | ~   | 約定·〉                                                                    | 注文履歴  | ~  | 自由設定: | 1 <sup>,</sup> | ✓ 自由設定: | 2    | ~ |  |

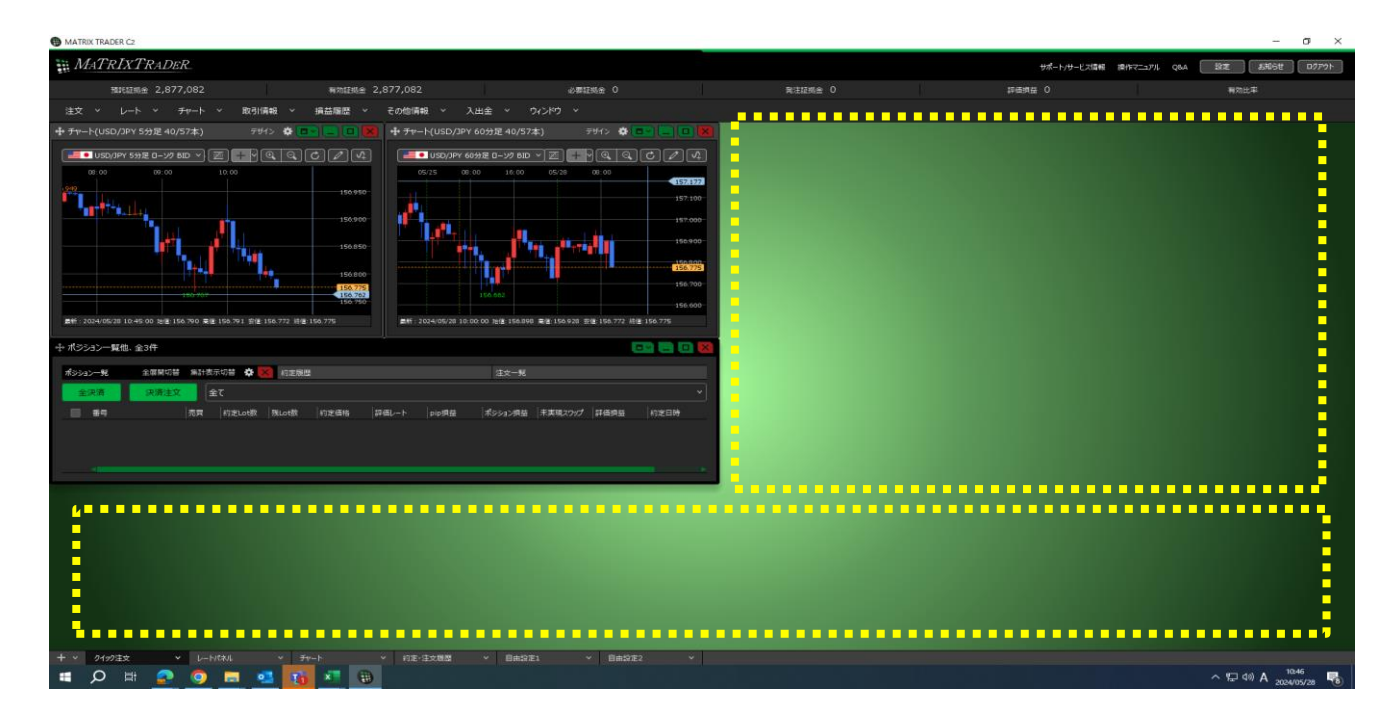